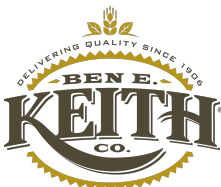

| How to                                                                                                    | Logging in Dayforce through SSO - Desktop                                              |                                                                                                    |
|----------------------------------------------------------------------------------------------------|----------------------------------------------------------------------------------------|----------------------------------------------------------------------------------------------------|
| Login to Dayforce<br>Login to DF using SSO Url:<br>https://sso.dayforcehcm.com/bekco<br>Provide AD username and password. | Microsoft Sign in blajjarapu@benekeith.com Can't access your account? Back Next        | Microsoft<br><ul> <li>blajjarapu@benekeith.com</li> </ul> Enter password Forgot my password Sign in                           |
| Click <b>Next</b><br>Click on <b>Download now</b>                                                                         | t Authenticator ap <mark>v. Download nov</mark><br>enticator app on your device, choos | se "Next".<br>Next                                                                                                    |
| Scan the QR code using your phone<br>camera.<br>Download the Microsoft Authenticator<br>app.<br>Open the app.             | Google Play<br>Microsoft Auther<br>Protects your online<br>*****286K                   | App Store<br>Inticator<br>Fidentity<br>ft Corporation #3 Productivity                                                         |
| Click on <b>Accept.</b><br>Then click <b>Continue.</b>                                                                    | Accept<br>Microsoft Privacy Statement                                                  | Continue<br>Microsoft Privacy Statement                                                                                       |
| Select Scan a OB code                                                                                                    |                                                                                        |                                                                                                    |
| A window will popup asking to access<br>the camera. Click <b>OK</b> .                                                     | Restore from backup                                                                    | "Authenticator" Would Like to<br>Access the Camera<br>May be needed to scan QR code to<br>add a new account<br>Don't Allow OK |

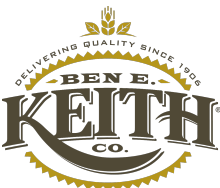

| How to Logging in Dayforce through SSO - Desktop                                                                                                    |                                                                                                    |  |
|----------------------------------------------------------------------------------------------------|----------------------------------------------------------------------------------------------------|--|
|                                                                                                    | On your phone, install the Microsoft Authenticator app. Download now<br>After you install the Microsoft Authenticator app on your device, choose "Next".                                                                                                    |  |
| Co back to the computer browser and                                                                                                    | I want to set up a different method                                                                                                    |  |
| click Next.                                                                                                    | Prompted, and whoth cations. Then add an account, and select work of school .                                                                                                    |  |
| A QR code will be displayed. Scan the QR code using your phone.                                                                                                    | After you scan the QR code, choose "Next".                                                                                                    |  |
|                                                                                                    | Can't scan image?                                                                                                    |  |
|                                                                                                    |                                                                                                    |  |
| Once you have scanned the QR code,<br>click on <b>Go to Settings</b> and allow<br>Notifications.                                                                                                    | Push notifications are required to activate and authenticate with this app.       Authenticator         Go to Settings > Notifications to allow push notifications for the app.       Camera         Your       So to Settings         Your       Go to Settings         Or enter code manuary       Description |  |
|                                                                                                    | Authenticator Notifications      Allow Notifications                                                                                                    |  |
|                                                                                                    |                                                                                                    |  |
| Go back to prior screen on the phone<br>and the AD account should now be<br>added to the authenticator.<br>Go back to the computer browser and<br>click <b>Next.</b> A code will be given to you to<br>try out the authenticator. | ding to your app by entering the number shown below. Back Next 83 Back Next                                                                                                    |  |

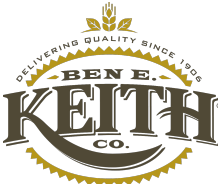

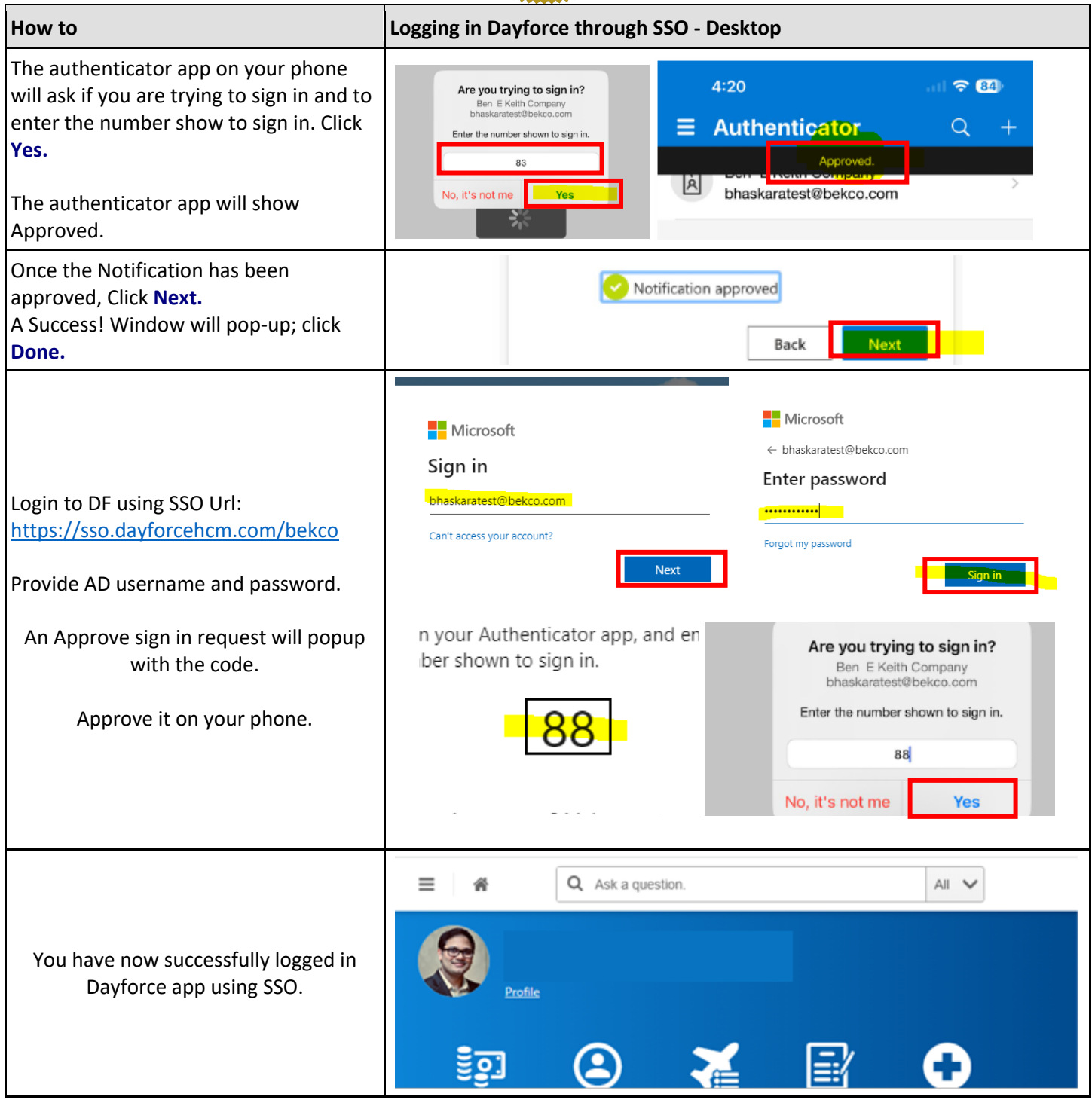